#### **INSTRUKCJA OBSŁUGI**

# LCD Touch BacPac<sup>™</sup>

WYJMOWALNY WYŚWIETLACZ DOTYKOWY DLA TWOJEGO GOPRO

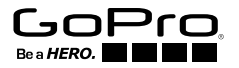

## Aby pobrać instrukcję obsługi w innym języku, odwiedź gopro.com/support.

Pour télécharger ce manuel de l'utilisateur dans une autre langue, rendez-vous sur **gopro.com/support**.

Wenn Sie dieses Benutzerhandbuch in einer anderen Sprache herunterladen möchten, besuchen Sie **gopro.com/support**.

Per scaricare questo manuale utente in un'altra lingua, visita gopro.com/support.

Para descargar este manual de usuario en otro idioma, visite gopro.com/support.

Para baixar este manual do usuário em outro idioma, acesse gopro.com/support.

このユーザーマニュアルの他言語版をダウンロードするには、 gopro.com/supportにアクセスしてください。

若要下載其他語言版本的使用說明書,請前往: gopro.com/support。 如需下载本用户手册的其他语言版本,请访问 gopro.com/support。

# / Podstawy

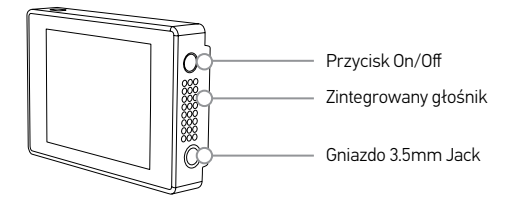

# / Rozpoczęcie pracy

LCD Touch BacPac pozwala na łatwą kontrolę wizualną Twojego GoPro\* i jego ustawień. Możesz operować swoim GoPro używając ekranu LCD Touch BacPac, używając przycisku **Power/Mode [ @ ] i Shutter/Selec [ @ ]** na Twojej kamerze GoPro, lub używając jednocześnie obu metod. Kiedy nie jest możliwe korzystanie z ekranu dotykowego, użyj przycisków kamery. Po więcej informacji na temat używania przycisków kamery, zajrzyj do instrukcji obsługi Twojego GoPro.

\*Kompatybilne z wszystkimi kamerami HERO4, HERO3+ i HERO3.

# / Mocowanie ekranu LCD BacPac do Twojego GoPro

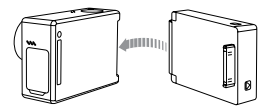

#### KROK 1

Umieść wypukły koniec Battery BacPac w rowku znajdującym się z prawej strony kamery.

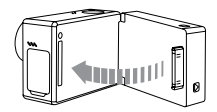

**KROK 2** 

Umieść złącze Battery BacPac w porcie HERO z tyłu kamery.

# Odczepianie ekranu LCD BacPac od Twojego GoPro

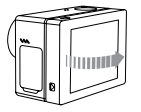

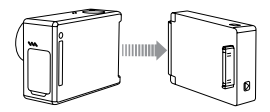

#### KROK 1

Pociągnij za lewą krawędź Battery BacPac (oznaczonej strzałką) aby odłączyć od portu HERO. KROK 2

Wysuń wypukłą część Battery BacPac z rowka znajdującego się z tyłu kamery.

# / Włączanie i wyłączanie ekranu LCD BacPac

Ekran LCD Touch BacPac włącza/wyłącza się automatycznie gdy kamera jest włączona/wyłączona.

Aby ręcznie włączyć LCD BacPac: Naciśnij przycisk **On/Off** [(**4**)].

Abyręcznie wyłączyć LCD BacPac:

Naciśnij i przytrzymaj przycisk **On/Off** [ ( ) przez dwie sekundy.

**PRO RADA:** Aby przedłużyć czas pracy baterii, wyłącz LCD BacPac gdy nie jest w użyciu.

# / Nawigowanie

## KAMERY HERO4 Przeciągnij w lewo

Wyświetla tryby kamery.

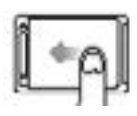

## Przeciągnij z dołu w górę

Otwiera menu ustawień dla aktywnego tryby.

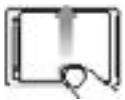

## Przeciągnij z góry na dół

Przesuwa listę ustawień.

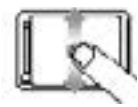

## Dotknij jednokrotnie

Wybieranie obiektu, włączanie/ wyłączanie opcji ustawień.

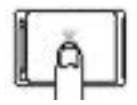

## Przesuń w lewo/prawo

Wyświetla galerię zdjęć (tryb **Playback**).

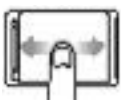

## Dotknij dwukrotnie

Zmienia kąt widzenia w trybie playback.

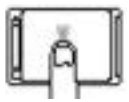

#### Przytrzymaj przez dwie sekundy

Blokowanie wyświetlacza dotykowego (opcja blokowania musi być włączona).

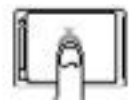

## Przesuń w dół i przytrzymaj

Odblokowuje wyświetlacz dotykowy (opcja blokowania musi być włączona).

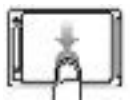

# / Nawigowanie

## Kamery HERO3+ i HERO3 Dotknij jednokrotnie

Wybieranie obiektu, włączanie/ wyłączanie opcji ustawień.

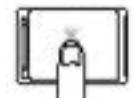

# / Zmienianie trybów kamery

Możesz użyć LCD Touch BacPac do zmiany trybów i ustawień Twojego GoPro.

ABY ZMIENIĆ TRYB KAMERY W HERO4:

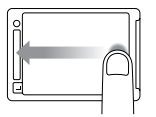

Przeciągnij w lewo aby wyświetlić wszystki tryby a następnie dotknij ekranu aby wybrać odpowiedni tryb. ABY ZMIENIĆ TRYB KAMERY W HERO3+ I HERO3:

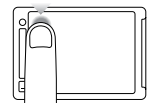

Dotknij ikony trybu kamery w lewymgórnym roku, a następnie wybierz odpowiedni tryb.

# / Odtwarzanie filmów i zdjęć

Filmy i zdjęcia, które zostały zapisane na karcie pamięci, pojawiają się w formie miniaturek na ekranie LCD BacPac.

## ABY ODTWARZAĆ FILMY I ZDJĘCIA NA HERO4:

- 1. Przeciągnij palec z lewej do prawej krawędzi i wybierz **Playback**.
- Przewijaj ekran aby przeglądać miniatury zawartości. Zwróć Uwagę. Dla serii zdjęć (Burst, Time Lapse, Night Lapse i Continuous photos), miniatura pokazuje pierwsze zdjęcie z serii.
- 3. Dotkinij miniatury filmu lub zdjęcia, aby wyświetlić na pełnym ekranie.
- Aby włączyć odtwarzanie filmu, dotknij ikonę [▶].
- 5. Aby powrócić do listy miniatur, dotknij ikonę [
- 6. Aby wyjść, dotknij ikonę [ 🗙 ].

## ABY ODTWARZAĆ FILMY I ZDJĘCIA NA HERO3+ I HERO3:

- 1. Dotknij ikony trybu kamery w lewym-górnym rogu ekranu i wybierz **Playback**.
- 2. Dotknij miniatury filmu lub zdjęcia, aby wyświetić na pełnym ekranie.
- 3. Aby nawigować, używaj ikon.

Zwróć Uwagę: Dla serii zdjęć (Burst, Time Lapse, Night Lapse i Continuous photos), miniatura pokazuje pierwsze zdjęcie z serii.

- 4. Aby włączyć odtwarzanie filmu, dotknij ikonę [>].
- 5. Aby powrócić do listy miniatur, dotknij ikonę [ 🎛 ].
- 6. Aby wyjść, dotknij ikonę [ 🗙 ].

# / Zmienianie ustawień kamery

Dostosuj opcje rejestrowania filmów i zdjęć w menu ustawień.

## ABY ZMIENIĆ USTAWIENIA W HERO4:

- 1. Przeciągnij palec z prawej do lewej krawędzi ekranu i wybierz tryb, w którym chcesz wprowadzić zmiany.
- Przeciągnij palec od dolnej do górnej krawędzie ekranu aby wyświetlić menu ustawień dla wybranego trybu.
- 3. Przewijaj ekran aby wyświetlić opcje ustawień dla danego trybu.
- 4. Wprowadzaj zmiany w ustawieniach poprzez dotykanie i przesuwanie ekranu.
- 5. Aby wyjść z menu ustawień, przeciągnij palec z górnej do dolnej krawędzie ekranu, dotknij ikony Exit, lub naciśnij przycisk **Settings/Tag** [ 🚫 ].

PRO RADA: W menu ustawień dla trybu Setup, możesz zablokować ekran aby uniknąć przypadkowego dotknięcia ekranu. Więcej szczegółów znajdziesz w instrukcji obsługi HERO4.

## ABY ZMIENIĆ USTAWIENIA W HERO3+ I HERO3:

- 1. Dotknij ikony trybu kamery w lewym-górnym rogu ekranu i wybierz [ 🔧 ] aby wejść do menu ustawień.
- 2. Wybierz opcję ustawienia.
- 3. Aby nawigować opcjami ustawień, użyj ikon [] i [].
- 4. Aby nawigować podkategoriami menu, użyj ikon [ 🖌 ] i [ 🔽 ].
- 5. Dotknij wybranej opcji aby zatwierdzić.
- 6. Aby wyjść, dotknij ikony [ 🗙 ].

# / Wymiana drzwiczek w obudowie

Aby używać LCD Touch BacPac z obudową kamery, musisz wymienić drzwiczki ze standardowych na drzwiczki BacPac Backdoor. W zestawie zostały załączone trzy rodzaje drzwiczek BacPac Backdoor:

- Drzwiczki Touch Backdoor (wodoszczelne) pozwalają na użycie wyświetlacza dotykowego i zapewniają wodoszczelność na głębokość do 3m.
- Standard BacPac Backdoor—Zapewnia wodoszczelność kamery do 40m.
  Używaj pod wodą lub w przypadku kontaktu z wodą, wilgocią lub brudem.
- Skeleton BacPac Backdoor—Nie są wodoszczelne. Używaj w suchych, wolnych od brudu warunkach. Umożliwiają nagrywanie dźwięku w lepszej jakości.

LCD Touch BacPac zawiera w zestawie przedłużenie do mocowania, które zapewnia pełen zakres ruchu obudowy w mocowaniu.

## ABY WYMIENIĆ DRZWICZKI

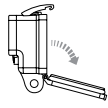

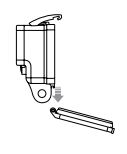

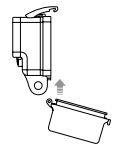

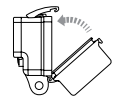

Krok 1 Otwórz do końca drzwiczki obudowy. Krok 2 Pociągnij do dołu drzwiczki, tak by wyskoczyły z zawiasów.

#### Krok 3

Umieść drzwiczki w zawiasach obudowy.

#### Krok 4

Wepchnij drzwiczki obudowy do góry, tak by wskoczyły w zawiasy.

# / Ikony LCD Touch BacPac

Poniżej zostały wyszczególnieone ikony, które wyświetlają się na ekranie LCD Touch BacPac. Szczegóły dotyczące poszczególnych ikon znajdziesz w instrukcji kamery.

|      | Video            | •           | Spot Meter                                        |
|------|------------------|-------------|---------------------------------------------------|
|      | Photo            | ρт          | Protune                                           |
|      | Multi-Shot/Burst | **          | Low Light                                         |
| Ċ    | Time Lapse       |             | Thumbnails                                        |
|      | Playback         |             | Slideshow                                         |
| (îr  | Wireless         | ₽           | Slow Motion<br>(w trybie Playback HER03+ i HER03) |
| (*** | Battery          | <b>4</b> )) | Volume                                            |

# / Important Safety and Handling Information

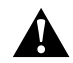

OSTRZEŻENIE: Niezastosowanie się do poniższych zaleceń bezpieczeństwa może spowodować pożar, porażenie prądem lub uszkodzenie Smart Remote, oraz innych przedmiotów.

## UTRZYMANIE

T LCD Touch BacPac zawiera delikatne podzespoły. Nie upuszczaj, rozszczelniaj, otwieraj, zginiatj, zginaj, deformuj, nakłuwaj, wkładaj do mikrofalówki, podpalaj, maluj LCD Touch BacPac. Nie umieszczaj obcych elementów w portach LCD Touch BacPac. Nie używaj LCD Touch BacPac jeśli został uszkodzony - na przykład, jeśli ekran został ukruszony, nakłuty lub miał kontakt z wodą. Ekran LCD Touch BacPac jest wykonany ze szkła. Szkło może pęknąć jeśli zostanie upuszczone lub ulegnie mocnemu uderzeniu, wygięciu czy deformacji. Jeśli ekran zostanie wyszczerbiony lub pęknięty, nie dotykaj go i nie próbuj usunąć odłarnków szkła. Zbicie szyby spowodowane niewłaściwym użytkowaniem nie podlegają gwarancji.

## UTRZYMYWANIE EKRANU LCD W CZYSTOŚCI

Niezwłocznie wyczyść ekran LCD po kontakcie z zanieczyszczeniami pozostawiającymi zabrudzenia, takimi jak tusz, farba do włosów, kosmetyki, kurz, jedzenie, tłuszcz, czy nawilżacze. Aby wyczyścić ekran LCD, użyj miękkiej, lekko nawilżonej ściereczki. Nie pozwól na zawilgocenie portu. Nie używaj płynu do mycia szyb, płynów do czyszczenia gospodarstwa domowego, aerozoli, alkoholu, amoniaku lub substancji ściernych do czyszczenia LCD Touch BacPac.

### UNIKAJ WODY I WILGOTNYCH PRZESTRZENI

Nie używaj LCD Touch BacPac w deszczu lub w pobliżu umywalek czy innych miejsc narażających na kontakt z wodą, bez odpowiedniej ochrony. Nie wylewaj płynów ani jedzenia na LCD Touch BacPac. Jeśli LCD Touch BacPac ulegnie kontaktowi z wodą, wyłącz kamerę i odłącz ekran przed czyszczeniem. Pozwól aby z ekranu odparowała woda przed kolejnym użyciem. Nie osuszaj LCD Touch BacPac za pomocą zewnętrznych źródeł ciepła, takich jak mikrofalówka, czy suszarka do włosów. Uszkodzenia LCD Touch BacPac spowodowane przez kontakt z wodą nie podlegają gwarancji.

## WYSOKOŚĆ I ZMIANY TEMPERATUR

IZmiany wysokości i temperatur mogą spowodować wybrzuszenie LCD Touch BacPac, jeśli znajduje się w zamkniętej obudowie. Jeśli to możliwe, pozostaw drzwiczki otwarte do momentu użycia.

## UŻYWANIE ZŁĄCZY I PORTÓW

Nigdy nie używaj siły przy łączeniu portu. Sprawdzaj czy w porcie nie znajdują się obce elementy. Jeśli złącze i port nie łączą się ze sobą w łatwy sposób, prawdopodobnie do siebie nie pasują. Upewnij się, że złącze pasuje do portu i jest w poprawnej płaszczyźnie.

#### TEMPERATURA

Ekstremalne temperatury mogą tymczasowo wpłynąć na czas pracy baterii lub na funkcjonowanie LCD Touch BacPac. Unikaj gwałtownych zmian temperatury lub wilgotności powietrza podczas użytkowania LCD Touch BacPac z uwagi na możliwość skroplenia się wody wewnątrz urządzenia.Gdy używasz lub ładujesz kamerę, nagrzewanie się urządzenia jest normalne. / Informacje prawne

# CE [H[ $\circledast$

# Dowiedz się więcej o produktach GoPro na stronie **gopro.com**

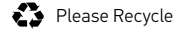

130-07348-000 REVA